## Rote Ohren-Geburtstagskalender

Ein Geburtstagskind in den Rote Ohren-Geburtstagskalender einzutragen ist Kinderleicht:

- Stelle zuerst das Datum des Geburtstags ein: mit den Bild-Tasten bis zum richtigen Monat blättern, anschließend ein Doppelklick auf den entsprechenden Tag.
- Tippe rechts unten den Namen und das Geschlecht des Geburtstagskindes ein.
- Wähle nun aus der umfassenden Bibliothek des Rote Ohren-Bild aus, das dich am meisten an das Geburtstagskind erinnert. Gefunden?
- Bestätige dann mit OK.

Um rechtzeitig benachrichtigt zu werden, muß man durch einen Klick auf das ensprechende Kästchen die passende Option im Hauptmenü einstellen. Entscheide, wieviel Tage vor dem Termin du benachrichtigt werden möchtest. Dann erscheint zum gewünschten Zeitpunkt ein Hinweis auf dem Schirm mit Namen, Zeichnung und einem Geräusch.

Dieses Geräusch kannst du übrigens mit der Lauteinstellung im Konfigurationsmenü von Windows verändern. Falls du den Computer an dem Tag, an dem du eigentlich benachrichtigt werden willst, nicht einschaltest, erhälst du einen Hinweis, sobald du den PC das nächtste Mal startest. Das aktuelle Datum wird durch einen roten Kreis gekennzeichnet.

Ist ein bestimmtes Datum orangefarben, bedeutet dies, daß an dem Tag jemand Geburtstag hat. Einfach anklicken, um zu erfahren, um wen es sich handelt. Haben mehrere Leute am selben Tag Geburtstag, kannst du mit den Richtungstasten weiterblättern.

Willst du ein Geburtstagskind aus dem Rote-Ohren-Geburtstagskalender streichen, reicht es, den richtigen (orangefarbenen) Tag anzuklicken, das Geburtstagskind auszuwählen und dann links unten die Löschtaste zu drücken.